2023年4月

一般社団法人火薬学会

2023年度春季研究発表会実行委員会

## 参加登録方法のご説明

## 1. はじめに

火薬学会 2023 年度春季研究発表会は対面形式で開催しますが、参加登録(支払いや講演要旨集の配布)に MiiT+を利用致します。参加される方は、**事前に** MiiT+からお申し込みください。

## 2. 参加登録(参加費支払い)手順

MiiT+ (https://miitus.jp/t/JES/) より, MiiT+登録時に記入したメールアドレスとパスワー ドでログインしてください。なお,2023/3/31(金)に会員管理システム MiiT+からのメールを受信 されていない方は, MiiT+への新規登録が必要です。4. MiiT+で初めて登録される場合の手順をご 覧ください。

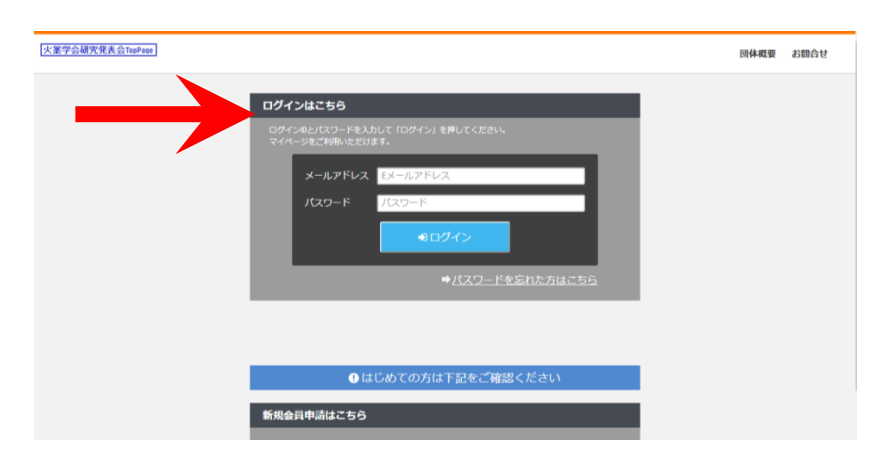

クレジットカード,コンビニ決済,ペイジーで参加費をお支払いの場合は,入会登録にある, 赤枠(懇親会参加費をお支払いの場合),青枠(研究会発表会参加費をお支払いの場合),灰色枠

(一括でお支払いの場合)のいずれかを選んで、その先に進んでください。請求書払いや銀行振 込をご希望の場合は、その下にあるお知らせをご覧ください。以下は正社員(一般)・維持社員・ 個人賛助社員の方の登録画面となります。

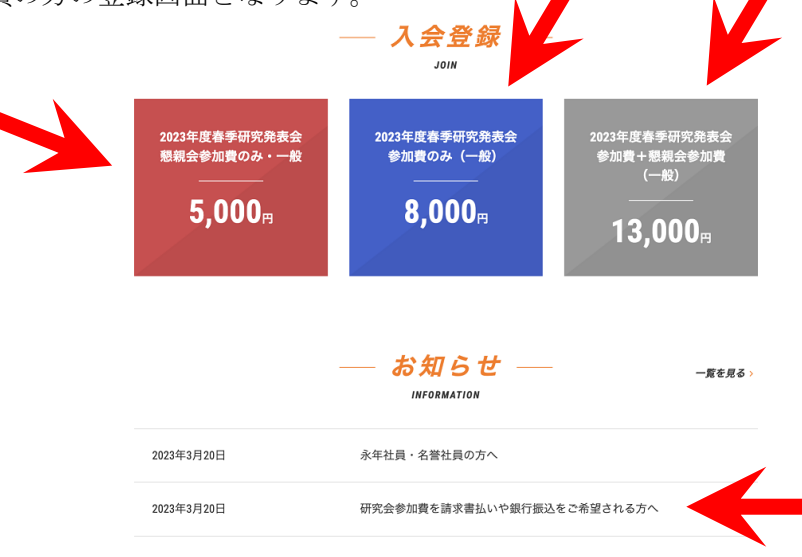

永年社員/名誉社員の方は,研究発表会の参加登録は不要です。講演要旨集のダウンロードを希望される場合は,ログイン後の画面右上のファイルより実行ください。

| 灰薬学会社員管理システム |               |                                        | ŧ       | 知らせ スケジュール  | フォトギャラリー | ファイル アンケー | ト 団体概要 | マイページ |
|--------------|---------------|----------------------------------------|---------|-------------|----------|-----------|--------|-------|
|              | プログラム、参加マニュアル | r, 総会資料, 領収書符の各種ファイルは, 右上の[ファイル]からダウンC | コードできます |             |          |           |        |       |
|              |               | — お知らせ —                               | 一覧を見る。  | L           |          |           |        |       |
|              |               | INFORMATION                            |         | a           | h        |           |        |       |
|              | 2023年3月20日    | 永年社員・名誉社員の方へ                           |         | 4.管理者メニュー ロ | グアウト     |           |        |       |
|              | 2023年3月20日    | 研究会参加費を請求書払いや銀行振込をご希望される方へ             |         |             |          |           |        |       |
|              |               |                                        |         |             |          |           |        |       |
|              |               | ― スケジュール ―                             | 一覧を見る。  |             |          |           |        |       |

学生社員の方の登録画面は下記のとおりです。

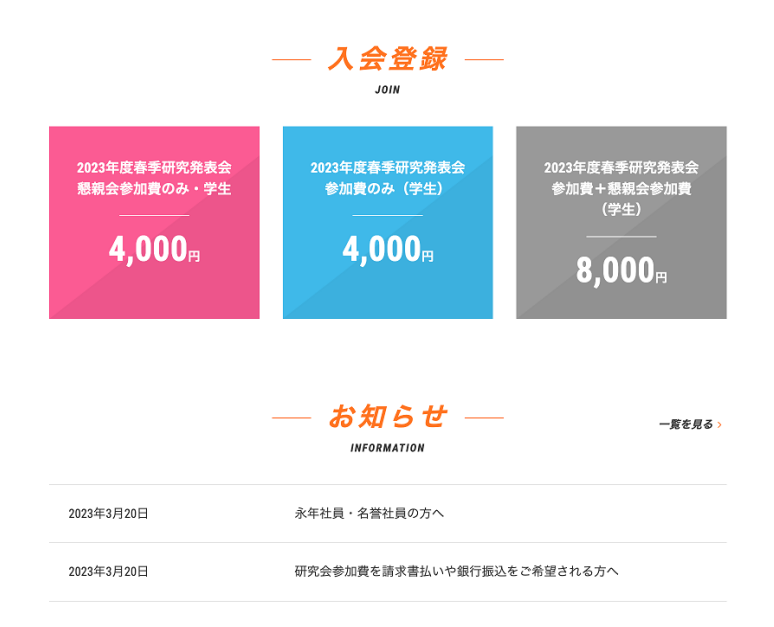

支払い手続きが完了しましたら(請求書払いや銀行振込の場合は,事務局が確認した段階で), お知らせに,参加に関する情報が掲載されますので,そちらをご覧いただき,会期当日に会場へ お越しください。支払いが完了しますと,登録していただいたメールアドレス宛に,完了した旨 のメールが届きます。また,下図のように画面上部に支払完了のバナーが表示されます。なお, 支払い後も入会登録(赤・青・灰色枠)の表示は消えません。二重登録はなさらないよう,ご注 意ください。

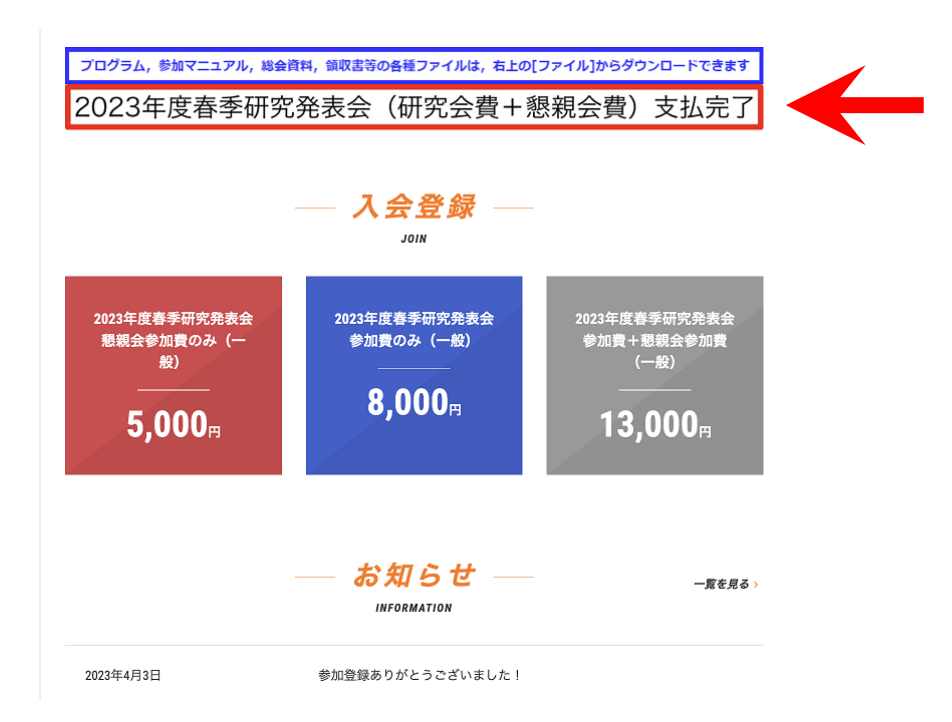

なお,一括支払いを選択された場合でも,領収書につきましては研究発表会と懇親会を分けた ものと合算のもの,どちらも利用いただけます。

発表者・座長の方は,発表日時・担当日時に連絡が取れる電話番号を「マイページ」より登録 してください(すでに登録済みの方もいらっしゃいます)。なんらかのトラブルがあった際に,連 絡することがあります。

3. MiiT+に初めて登録される場合の手順

```
新規登録される場合は下記のリンクより, [新規入会登録] をクリックしてください。
<u>https://miitus.jp/t/JES/</u>
```

| 火薬学会研究党表会TeoPage |                                                                                                    | 回体概要 お問合せ |  |
|------------------|----------------------------------------------------------------------------------------------------|-----------|--|
|                  | Dグインはこちら<br>PCF べきいての - FEA JUT TO IT OF MAY 18 FUT C K Status<br>PCF - MATTER A C MARTER A C MARTER |           |  |
|                  |                                                                                                    |           |  |

| 火業学会研究発表会TopPage |           |                      |                                   | 団体概要 | お問合せ |
|------------------|-----------|----------------------|-----------------------------------|------|------|
|                  |           |                      |                                   |      |      |
|                  |           |                      |                                   |      |      |
|                  |           | — 入会申請 —             |                                   |      |      |
| 『一般社団法           | 人火薬学会     | 12』アカウント発行申請致します。下記項 | 目に入力をお願いします。                      |      |      |
| メールスドレス調査        |           |                      |                                   |      |      |
|                  |           |                      |                                   |      |      |
| 氏名               | 86        | <b>姓</b>             | 名                                 |      |      |
|                  |           |                      |                                   |      |      |
| フリカナ             | <b>商項</b> | <b>セイ</b><br>ヤマダ     | <b>メ1</b><br>タロウ                  |      |      |
| メールアドレス          |           | Eメールアドレス             |                                   |      |      |
|                  |           | ※ドメイン指定受信を設定されている方は  | no-reply@miitus.jp」からのメールを受信可能に設定 |      |      |
|                  |           | してください。              |                                   |      |      |
|                  |           | ЖE                   |                                   |      |      |
|                  |           |                      |                                   |      |      |
| •                |           |                      |                                   |      |      |
|                  |           |                      |                                   |      |      |

入力したメールアドレス宛に,確認メールが届きますので,24時間以内にメール本文に記載の URL から申請を行ってください。

「建物名」には、ご所属機関等を記載してください。

| 郵便番号                                                                                                | 86     | θ() 123 · θ() 4567              |
|----------------------------------------------------------------------------------------------------|--------|---------------------------------|
| 都道府県                                                                                                | a a    | - 遥沢してください- く                   |
| 住所                                                                                                  | 88     | 例) 〇〇区山山町                       |
| 建物名や部屋番号                                                                                            |        | 例) 〇ムビル123号室                    |
|                                                                                                    |        | ※建物名がある場合は必ず入力して下さい             |
| 電話番号 (1)                                                                                            | 10.66  | Ø1) 090-0000-0000               |
|                                                                                                    |        | ※-(ハイブン)を付けて入力してください            |
| パスワード                                                                                               | BB     | 半角英数字をそれぞれ1種類以上含む8文字以上で入力してください |
| バスワード確認                                                                                             | ab III | 確認のため、もう一度入力して下さい               |
| 参加整導種例 個人員動社<br>員・個人構造社員・正社員<br>の方は一般管知動整算を、<br>生の方は学生参加整算を、<br>永年社員・指導参加の方は<br>招待参加登録をお選びくだ<br>さい。 | 86     | ○ 一級参加整録 ○ 学生参加整録 ○ 招待参加登録      |

申請を管理者で承認しますので、しばらくお待ちください。承認が完了しましたら「【一般社団 法人火薬学会】入会申請承認メール - MiiT+」というタイトルでメールが届きます。メールが届 かない場合は迷惑フォルダーなどもご確認ください。リンク先へアクセスするとログイン画面が 表示されますので、登録したメールアドレスとパスワードでログインができることを確認してく ださい。

新規登録が終了しましたら 2. 参加登録(参加費支払い)手順に従い研究発表会の参加登録手 続きに進んでください。

## 4. お問い合わせ

何かございましたら、実行委員会<jes23s@jes.or.jp>宛に、ご連絡ください。